## Installing the SAP Agent in Windows 2000 Server

Windows 2000 Server can be configured as a SAP agent to maintain a list of the available NetWare servers and services on the network. This how-to article describes about installing the SAP agent on a Windows 2000 Server-based computer.

To install the SAP agent, follow these steps.

- 1. Right-click Network Neighborhood on desktop, and then click Properties.
- 2. In the **Network and Dial-up Connections** dialog box, right-click **Local Area Connection**, and then click **Properties**.

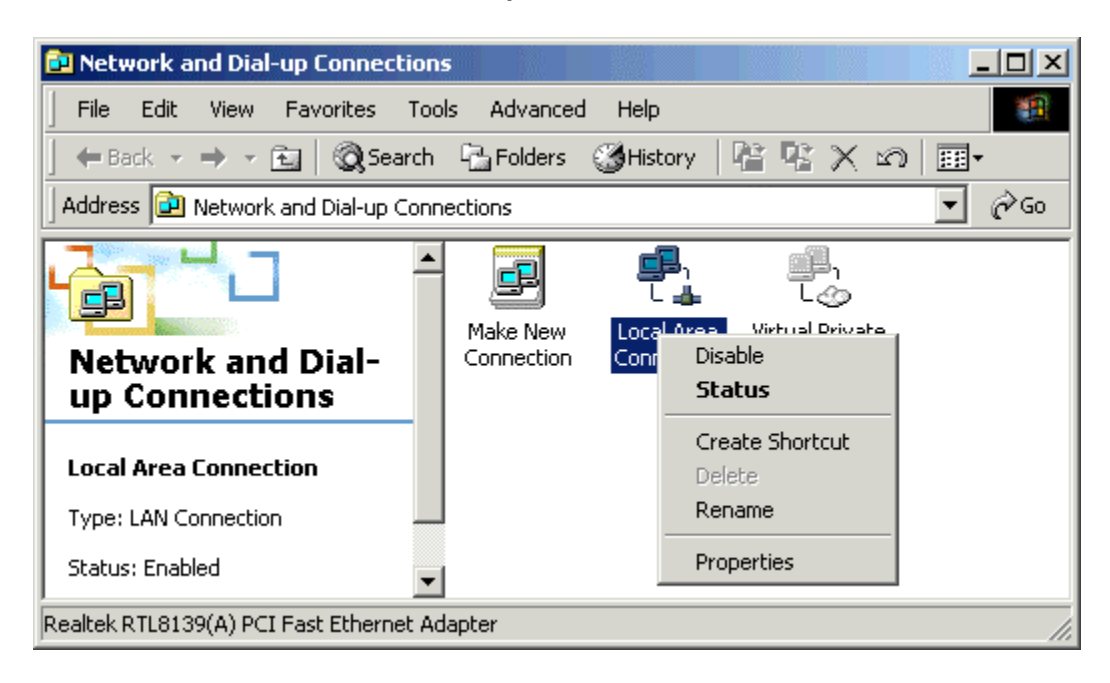

3. In the Local Area Connection Properties dialog box, click Install.

| Local Area Connection Properties                                                  |  |  |
|-----------------------------------------------------------------------------------|--|--|
| General                                                                           |  |  |
| Connect using:                                                                    |  |  |
| Realtek RTL8139(A) PCI Fast Ethernet Adapter                                      |  |  |
| Configure                                                                         |  |  |
| Components checked are used by this connection:                                   |  |  |
| QoS Packet Scheduler   Gradier Straing for Microsoft Networks    Totocol (TCP/IP) |  |  |
| Description                                                                       |  |  |
| Allows your computer to access resources on a Microsoft network.                  |  |  |
| Show icon in taskbar when connected                                               |  |  |
| OK Cancel                                                                         |  |  |

4. In the Select Network Component Type dialog box, click Service, and then click Add.

| Select Network Component Type                                                             |  |
|-------------------------------------------------------------------------------------------|--|
| Click the type of network component you want to install:<br>Client<br>Service<br>Protocol |  |
| Description<br>Services provide additional features such as file and<br>printer sharing.  |  |
| Add Cancel                                                                                |  |

5. In the Select Network Service dialog box, click SAP Agent, and then click OK.

| Select Ne | twork Service                                                                                                    |
|-----------|----------------------------------------------------------------------------------------------------|
|           | Click the Network Service that you want to install, then click OK. If you have<br>an installation disk for this component, click Have Disk. |
| Network   | Service:                                                                                                    |
| SAP Ag    |                                                                                                    |
|           | <u>H</u> ave Disk                                                                                                    |
|           | OK Cancel                                                                                                    |

6. In the Local Area Connection Properties dialog box, click Close.

| Local Area Connection Properties                                               |
|--------------------------------------------------------------------------------|
| General                                                                        |
| Connect using:                                                                 |
| Realtek RTL8139(A) PCI Fast Ethernet Adapter                                   |
| Configure                                                                      |
| Components checked are used by this connection:                                |
| Client for Microsoft Networks      SAP Agent                                   |
| ☑ - QoS Packet Scheduler                                                       |
| File and Printer Sharing for Microsoft Networks                                |
| Install Uninstall Properties                                                   |
| Description                                                                    |
| Service Advertising Protocol advertises servers and addresses<br>on a network. |
| Show icon in taskbar when connected                                            |
| Close Cancel                                                                   |

7. Close the Network and Dial-up Connections dialog box.

© CertsBraindumps.com